## How to make a forum post - 4 easy steps

1. Go to your course page and click on the forum you'd like to reply to.

| SGU-Moodle-2020 日本語                                                                                                    | (ja) 👻                                                                                                    | ● <sup>kochjr</sup> ⊐ホ | Jr.J.C. 🕢 ▾ |
|----------------------------------------------------------------------------------------------------|----------------------------------------------------------------------------------------------------|------------------------|-------------|
| 2020 - Online<br>Home / コース / 全学共通 + I                                                                                      | e teaching ideas<br>Metacourses / 2020 English Templates / 2020 English Online                                                                         |                        |             |
| 管理<br>× コース管理<br>> パッジ<br>> 問題パンク<br>> サイト管理<br>検索                                                                          | 1. Warmup activity - writing forum<br>3 1.1 - Video 1 - SGU 2020 online training course<br>1.1. Moodle discussion forum - warmup activity (click here) |                        |             |
| ナピゲーション<br>< Home<br>働 ダッシュポード<br>< マイコース<br>Course template<br>⇒ TOEIC Experiment 1<br>⇒ Child Development<br>⇒ Test Video | 2. Video forum                                                                                                    |                        |             |
|                                                                                                    | 3. Videoconferencing – BigBlueButton                                                                                                    |                        |             |

2. Click on the blue button to "Add a new discussion topic".

| 2.1. Moodle discussion forum - video activity (clic                                                                                                    |
|----------------------------------------------------------------------------------------------------|
| In this task, you'll record a video self introduction. Please follow the steps below (Chrome                                                                                                    |
| <ol> <li>Click on "Add a new discussion topic".</li> <li>Write your name in the "Subject" field</li> <li>Click on the camera icon.</li> </ol>                                                                                                    |
| Subject         0           Massage         0           3         A * B           B         B           B         B           C         D                                                                                                    |
| <ol> <li>Click on the large red button, "Start Recording", to record your self introduction.</li> <li>When you're finished, click on "Stop Recording".</li> <li>To post the video, click on "Attach Recording".</li> <li>Click on "Post to forum" to post it!</li> </ol> |
| 新しいディスカッショントピックを追加する                                                                                                    |

3. Click on the Camera icon.

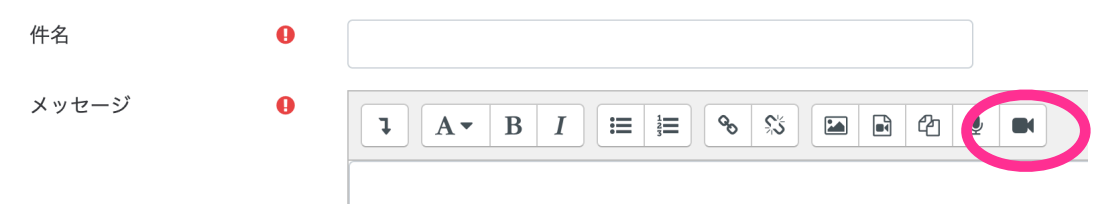

4. Click on "start recording" to record your video, and when you finish, click on "stop recording".

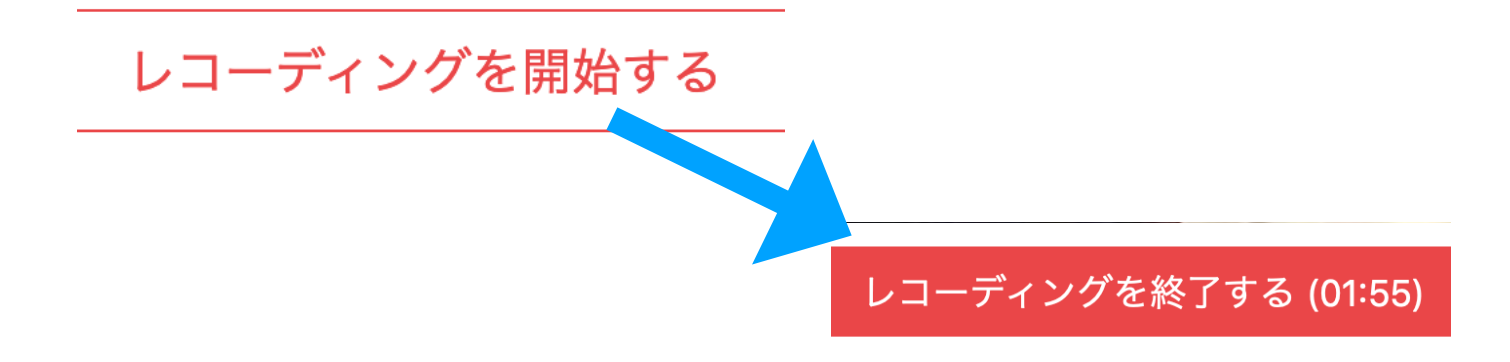

5. To post the video, click on "attach recording".

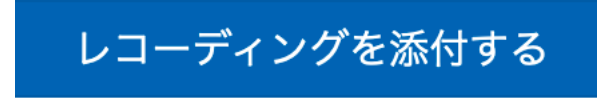

6. Click in the "post to forum" button to post it to the forum.

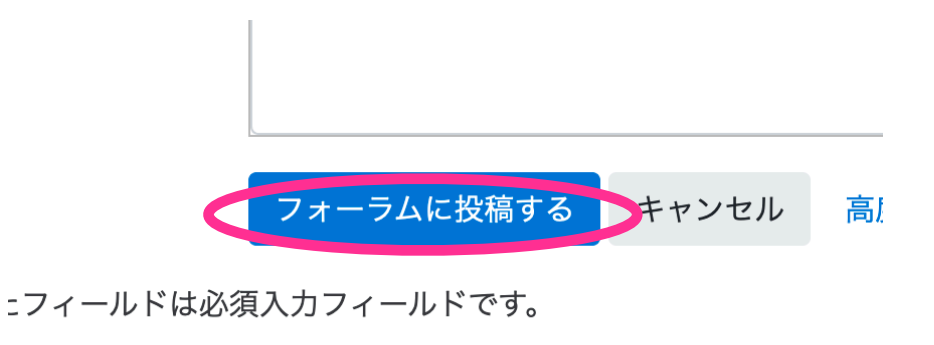